## 「現金式コピー機」を使用する場合

| 情報    | 后,如果你们们们们们们们们们们们们们们们们们们们们们们们们们们们们们们们们们们们们                                                                                                    |
|-------|----------------------------------------------------------------------------------------------------|
| 新規    |                                                                                                    |
| 開く    |                                                                                                    |
| 上書き   | $\overline{\mathcal{T}}$                                                                                                    |
| 名前を   |                                                                                                    |
| 印刷    | Cloud On-Demand Print<br>準備完了                                                                                                    |
| **    | ▲ Microsoft Print to PDF<br>準備完了                                                                                                    |
| エクスポ  | Nicrosoft XPS Document Writer<br>With The State State |
| 発行    | →中央図書館 現金用<br>準備完了                                                                                                    |
| 閉じる   | 10/2-の追加…<br>③ 蓄積用ユーザーIDと暗証番号を入力                                                                                                    |
| アカウン  |                                                                                                    |
| フィードノ | <sup>y</sup> <sup>2</sup> 21 cm x 29.7 cm 「OK」をクリック                                                                                                    |
| オプション | 標準の余白<br>左: 1.78 cm 右: 1.78 cm                                                                                                    |
|       | □□ 拡大縮小なし   □ シートを実際のサイズで印刷します                                                                                                    |
|       |                                                                                                    |
|       |                                                                                                    |
|       |                                                                                                    |
|       |                                                                                                    |
| 4     | ■ <b>2</b> ×1 OK キャンセル ヘルプ(H)                                                                                                    |
|       |                                                                                                    |
| 4     | ■ <b>2</b> x1 OK キャンセル ヘルプ(H)                                                                                                    |

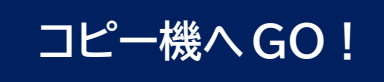

## 「Cloud On-Demand Print」を使用する場合

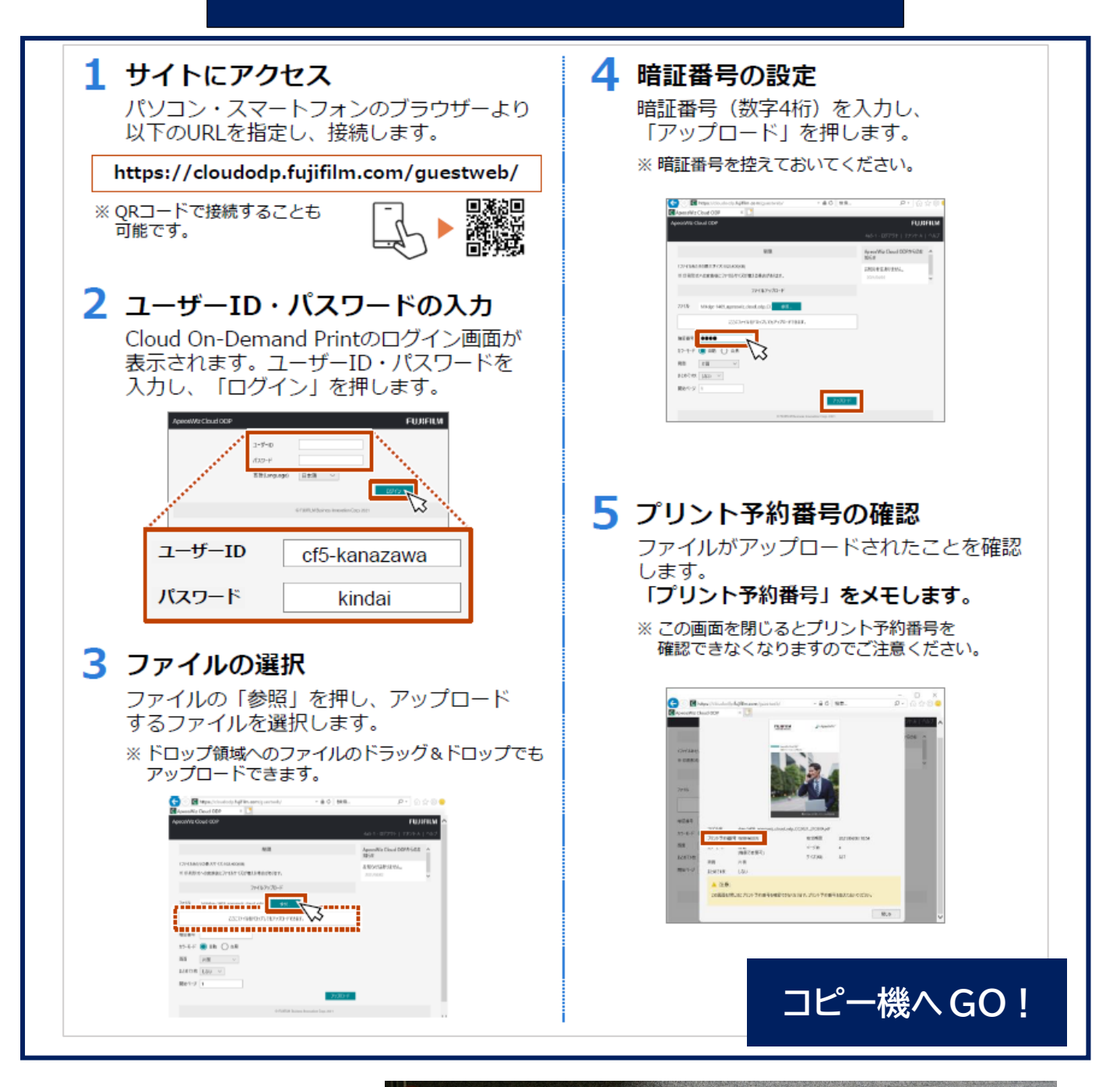

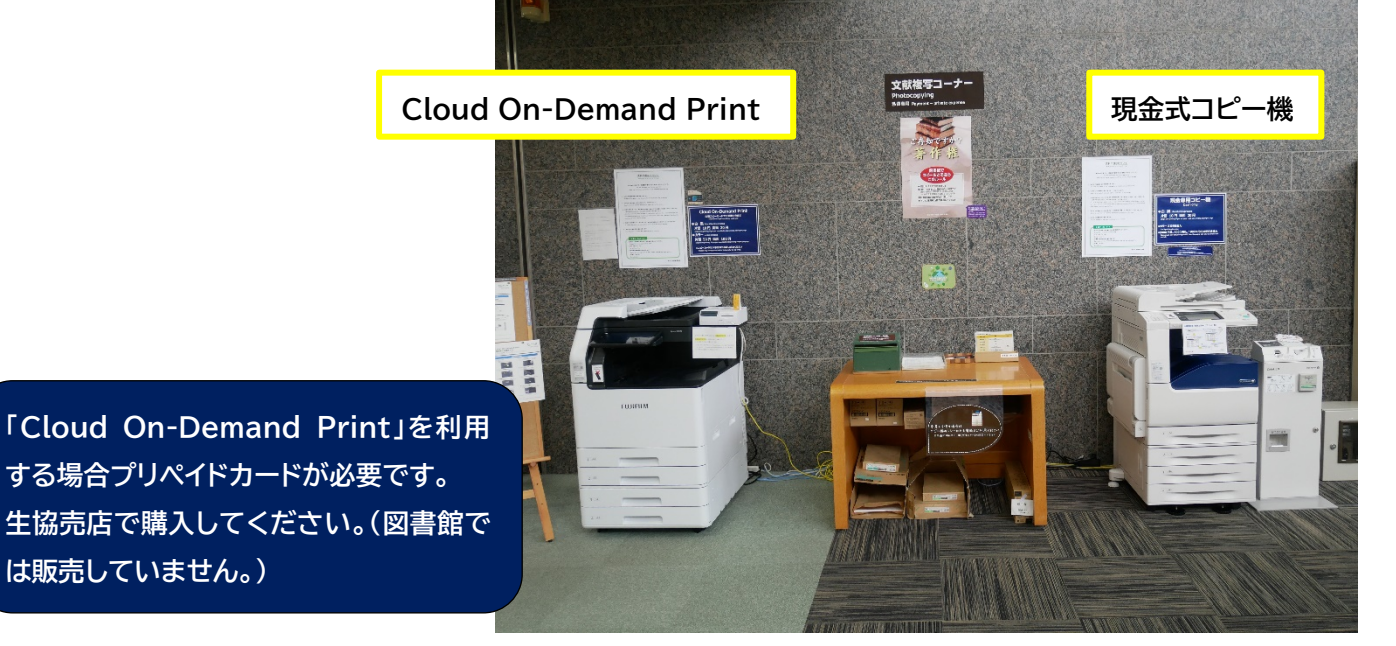